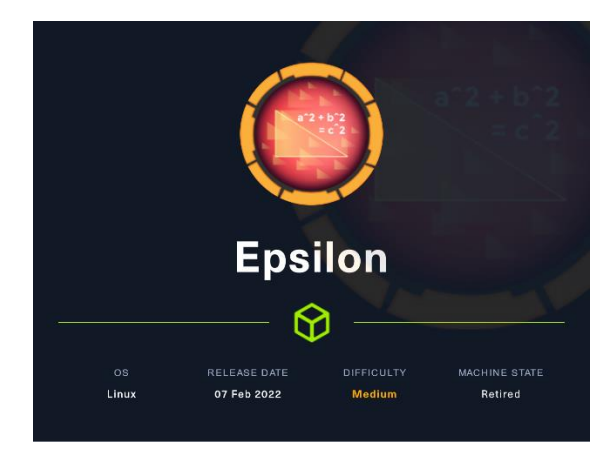

# 1. Enumeración.

Realizamos un PING a la máquina víctima para comprobando su TTL. A partir del valor devuelto, nos podemos hacer una idea del sistema operativo que tiene. En este caso podemos deducir que se trata de una máquina Linux.

| <pre>(root@kali)=[/home/kali/HTB/epsilon] sting link_mtu to 16</pre>                                                                                      |
|----------------------------------------------------------------------------------------------------|
| <pre> 10.10.11.134 ping statistics 1 packets transmitted, 1 received, 0% packet loss, time 0ms rtt min/avg/max/mdev = 36.392/36.392/36.392/0.000 ms</pre> |

Realizamos un escaneo exhaustivo de los puertos abiertos, con sus correspondientes servicios y versiones asociados. Vemos que nos reconoce un repositorio Git.

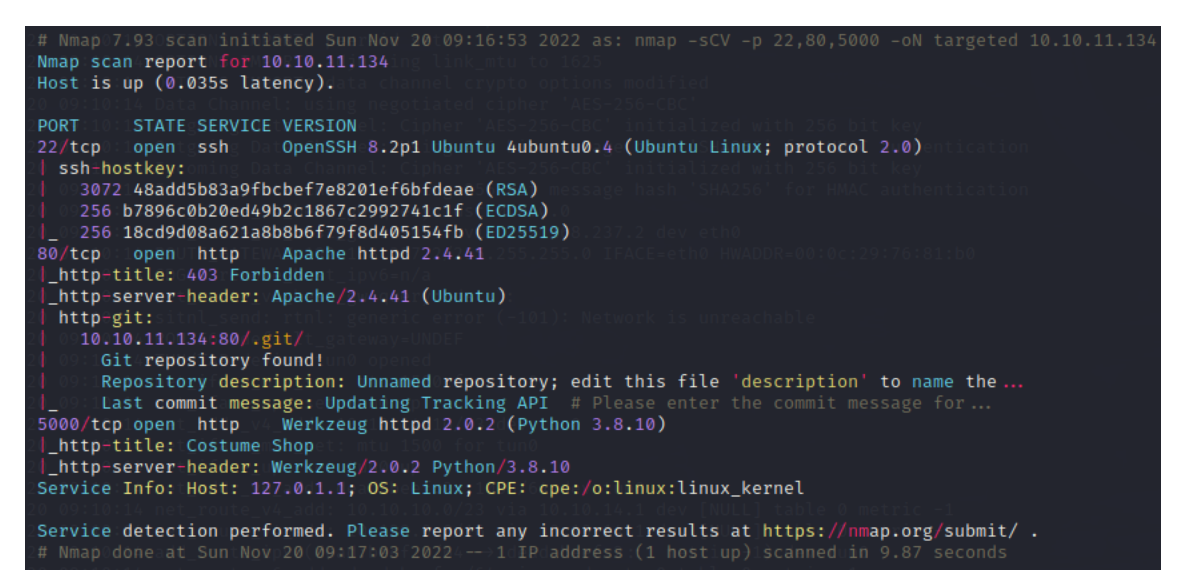

Comprobamos el LaunchPad de la versión del SSH y vemos que estamos ante una versión Focal de Ubuntu.

| Openssh package                                                                                                    |                             |  |  |  |  |  |  |
|----------------------------------------------------------------------------------------------------|-----------------------------|--|--|--|--|--|--|
| Overview Code Bugs Blueprints Translations Answ                                                                                              | ers                         |  |  |  |  |  |  |
| openssh 1:8.2p1-4ubuntu0                                                                                                    | .4 source package in Ubuntu |  |  |  |  |  |  |
| Changelog                                                                                                    |                             |  |  |  |  |  |  |
| openssh (1:8.2p1-4ubuntu0.4) focal; urgency=medium                                                                                           | 1                           |  |  |  |  |  |  |
| <pre>* d/p/match-host-certs-w-public-keys.patch: Add patch<br/>to match host certificates agianst host public keys.<br/>(LP: #1952421)</pre> |                             |  |  |  |  |  |  |
| Chloé S <email address="" hidden=""> Thu, 02 Dec 20</email>                                                                                  | 21 22:38:52 +0000           |  |  |  |  |  |  |
| Upload details                                                                                                    |                             |  |  |  |  |  |  |
| Uploaded by:                                                                                                    | Sponsored by:               |  |  |  |  |  |  |
| Chloé Smith on 2021-12-08                                                                                                    | a Utkarsh Gupta             |  |  |  |  |  |  |
| Uploaded to:                                                                                                    | Original maintainer:        |  |  |  |  |  |  |
| Focal 🚨 Ubuntu Developers                                                                                                    |                             |  |  |  |  |  |  |
| Architectures:                                                                                                    | Section:                    |  |  |  |  |  |  |
| any all                                                                                                    | net                         |  |  |  |  |  |  |
| Urgency:                                                                                                    |                             |  |  |  |  |  |  |
| Medium Urgency                                                                                                    |                             |  |  |  |  |  |  |

Revisamos las tecnologías que usa el servicio web que corre por el puerto 80.

Hacemos lo mismo, pero para la web que corre por el puerto 5000.

(rest01011)-[/home/kali/HTB/epsilon] = whateb http://10.11.134:5000 dow(Country[ESERVED][#], HTML5, HTTPServer[Werkzeug/2.0.2 Python/3.0.10], TP[10.10.11.134], Passwordfield[password], Python[3.0.10], Script, Title[Costume Shop], Werkzeug[2.0.2]

# 2. Análisis de vulnerabilidades

Nmap nos ha detectado un directorio .git. Si intentamos clonarnos el proyecto tal cual, nos da error.

| (root@kali)-[/home/kali/HTB/epsilon]22 07:09:47 RM U    |
|---------------------------------------------------------|
| └─ <b>#</b> git clone http://10.10.11.134               |
| Clonando ena <b>'10.10.11.134'</b> 0.0                  |
| fatal: repositorio 'http://10.10.11.134/' no encontrado |

Podemos intentar "reconstruir" el repositorio con githack.

| г—-(          | (reot@kali)-[/home/kali/.ZAP]                                                                     |
|---------------|---------------------------------------------------------------------------------------------------|
| _ <b>⊵_</b> # | githack -k http://10.10.11.134                                                                    |
| INFO          | D:githack.scanner:Target: http://10.10.11.134/.git/                                               |
| ERRO          | DR:githack.scanner:HTTP Error 404: Not Found: http://10.10.11.134/.git/logs/refs/stash            |
| ERRO          | DR:githack.scanner:HTTP Error 404: Not Found: http://10.10.11.134/.git/refs/remotes/origin/master |
| ERRO          | DR:githack.scanner:HTTP Error 404: Not Found: http://10.10.11.134/.git/refs/stash                 |
| INFO          | D:githack.scanner:commit: c622771686bd74c16ece91193d29f85b5f9ffa91                                |
| INFO          | D:githack.scanner:tree: b5f4c99c772eeb629e53d284275458d75ed9a010                                  |
| INFO          | D:githack.scanner:commit: c51441640fd25e9fba42725147595b5918eba0f1                                |
| INFO          | D:githack.scanner:commit: b10dd06d56ac760efbbb5d254ea43bf9beb56d2d                                |
| INFO          | D:githack.scanner:Blob: dfdfa17ca5701b1dca5069b6c3f705a038f4361e                                  |
| INFO          | D:githack.scanner:commit: 7cf92a7a09e523c1c667d13847c9ba22464412f3                                |
| INFO          | D:githack.scanner:Blob: 8d3b52e153c7d5380b183bbbb51f5d4020944630                                  |
| INFO          | D:githack.scanner:tree: cf489a3776d2bf87ac32de4579e852a4dc116ce8                                  |
| INFO          | D:githack.scanner:tree: 65b80f62da28254f67f0bea392057fd7d2330e2d                                  |
| INFO          | D:githack.scanner:tree: ab07f7cdc7f410b8c8f848ee5674ec550ecb61ca                                  |
| INFO          | D:githack.scanner:Blob: 545f6fe2204336c1ea21720cbaa47572eb566e34                                  |
| INFO          | D:githack.scanner:Blob: fed7ab97cf361914f688f0e4f2d3adfafd1d7dca                                  |
| INFO          | D:githack.scanner:Total: 2                                                                        |
| INFO          | D:githack.scanner:[OK] server.py: ('dfdfa17ca5701b1dca5069b6c3f705a038f4361e', 'blob')            |
| INFO          | D:githack.scanner:[OK] track_api_CR_148.py: ('8d3b52e153c7d5380b183bbbb51f5d4020944630', 'blob')  |

Vemos que nos genera los ficheros server.py y track\_api\_CR\_148.py. Vamos a revisar su contenido.

Server.py parece la web que está corriendo por el puerto 5000. Leyendo el código fuente parece que se establece una cookie en json, a partir de las credenciales admin/admin. No tenemos la "secret key" para poder generarlo, por lo que pasamos a revisar el track\_api\_CR\_148.py.

| GNU nano 6.4                                           |                                                                                                    |
|--------------------------------------------------------|----------------------------------------------------------------------------------------------------|
| 1/usr/bin/pytho                                        | an3 (https://helpl.umintul.com                                                                                 |
| <ul> <li>Management:</li> </ul>                        | https://landscape.canonical.com                                                                                |
| import jwt                                             | https://linutul.com/artvantage/                                                                                |
| from flask impor                                       | et *                                                                                                    |
| System Uniora                                          | TION AS OF THE 22 NOV 2022 N7:09167 DM LTC                                                                     |
| app = Flask(na                                         | ame)                                                                                                    |
| secret = ' <secre< td=""><td>et_key&gt;'</td></secre<> | et_key>'                                                                                                    |
|                                                        | · · · · · · · · · · · · · · · · · · ·                                                                          |
| def verify_jwt()                                       | token, key):                                                                                                   |
| try:                                                   |                                                                                                    |
| Uters Logged 1                                         | <pre>if username:</pre>                                                                                        |
| IPV4 andress i                                         | or br-aireturn True 172.19.8.1                                                                                 |
| IPv4 andress (                                         | else: Addin a constant and a state and a second second second second second second second second second second |
| IPv4 andress )                                         | of ethic return False Mill 2012 2014                                                                           |
| except:                                                | ar eth): Brant beef :: 25h: 56f / 2 feb 9 (7eae                                                                |
|                                                        | return False                                                                                                   |
| <pre>Dapp.route("/", def index():</pre>                | <pre>methods=["GET","POST"])</pre>                                                                             |
| if reque                                               | est.method="POST":                                                                                             |
| the list of ava-<br>To check for ne                    | <pre>if request.form['username']="admin" and request.form['password']="admin":     res = make_response()</pre> |
|                                                        | username=request.form['username']                                                                              |
| Last Logan: Mon                                        | <pre>token=jwt.encode({"username":"admin"},secret,algorithm="HS256")</pre>                                     |
| ronteepstion:-o                                        | res.set_cookie("auth",token)                                                                                   |
| 1990)                                                  | res.headers['location']='/home'                                                                                |
| runteepsilonr-v                                        | return res, 302                                                                                                |
| 00000040505054                                         | else:                                                                                                    |
|                                                        | return render_template( index.ntml )                                                                           |
| etse:                                                  | veture verder template(linder ktml/)                                                                           |
|                                                        | recurn render_cemptate( index.numt )                                                                           |

Revisando el fichero track\_api\_CR\_148.py, vemos que hablan de AWS lambda.

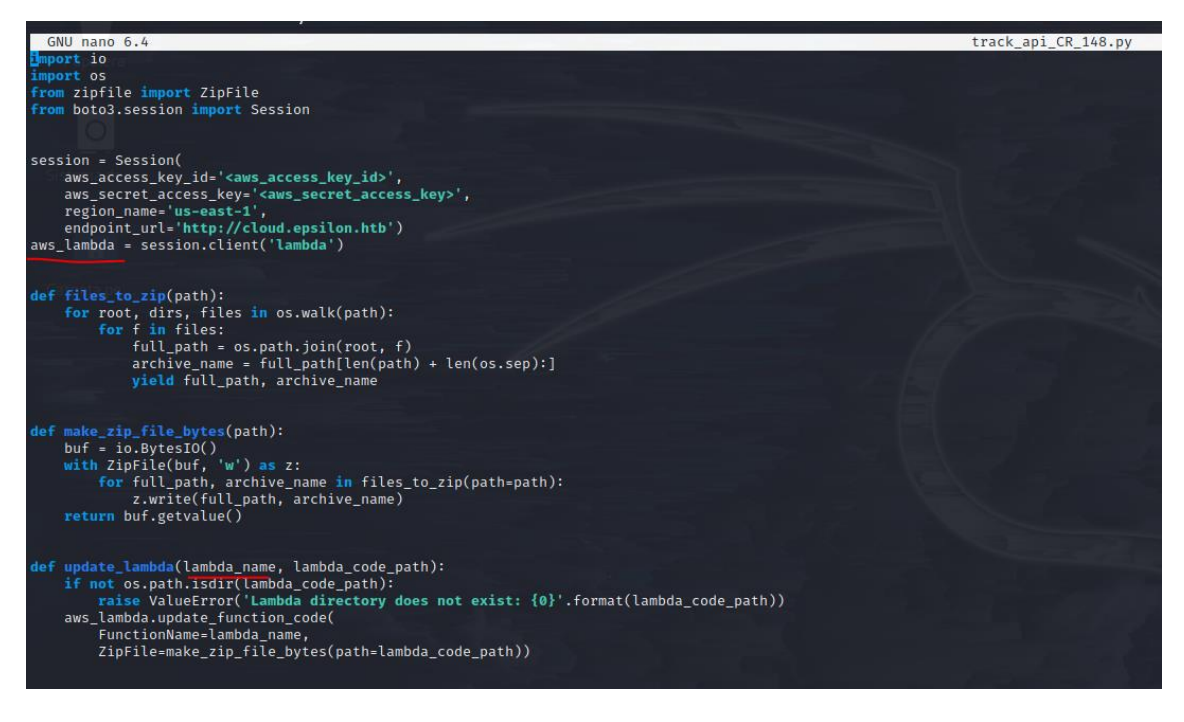

#### Revisamos de que se trata.

¿Qué es una función Lambda en AWS?

**AWS Lambda** permite agregar lógica personalizada a los recursos de **AWS**, como los buckets de Amazon S3 y las tablas de Amazon DynamoDB, lo que permite aplicar fácilmente la informática a los datos a medida que entran o transitan por la nube. Es fácil comenzar a utilizar **AWS Lambda**. Primero debe crear la **función**.

 $\sim$ 

Ahora que sabemos de que se trata, aun seguimos necesitando las credenciales para poder conectarnos. Intentamos revisar el historial de commit.

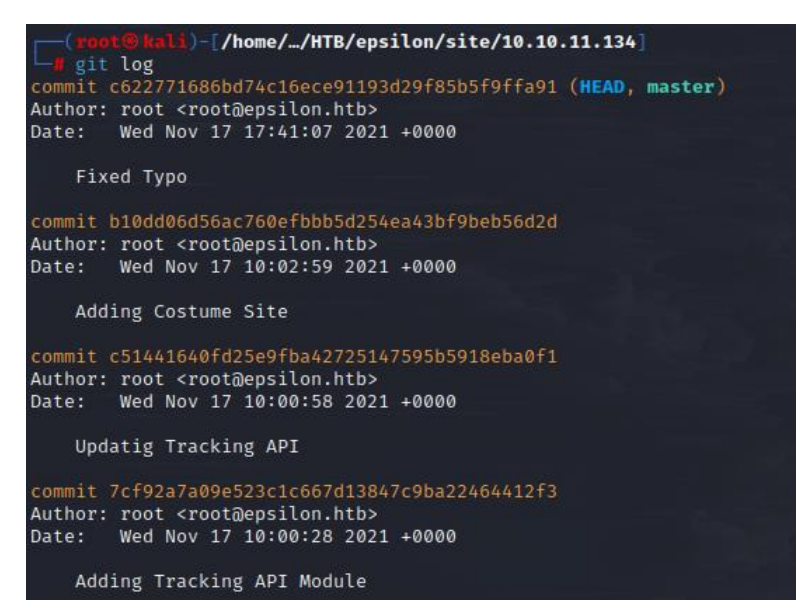

Revisamos el commit 7cf92a7a09e523c1c667d13847c9ba22464412f3 y obtenemos las credenciales.

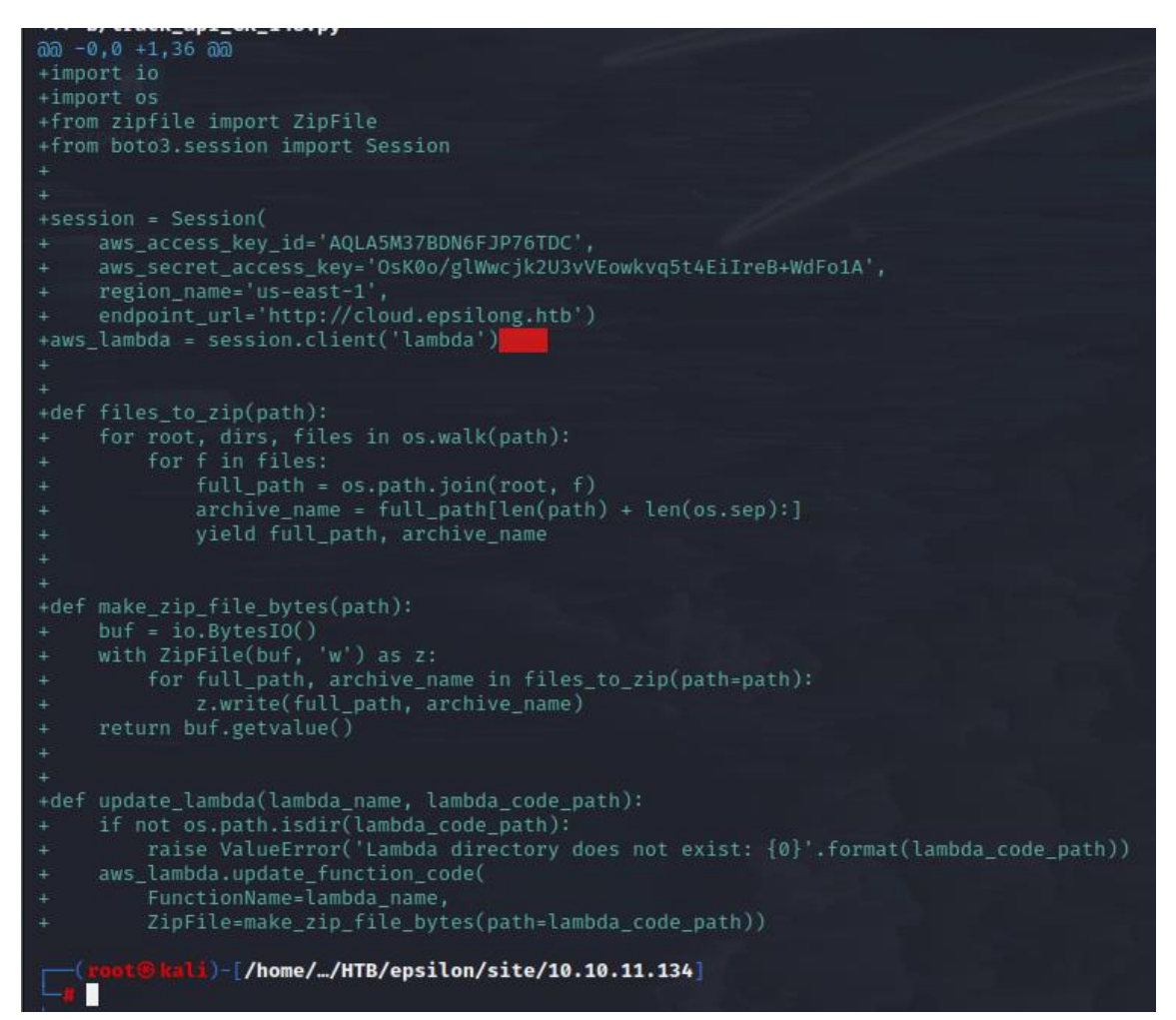

Lo primero, es añadir en nuestro fichero hosts, las entradas epsilon.htb y cloud.epsilon.htb.

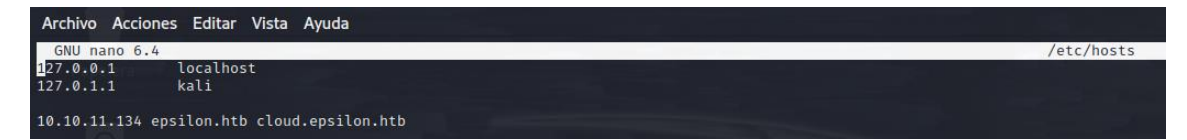

Instalamos el cliente Linux de AWS:

https://docs.aws.amazon.com/cli/latest/userguide/getting-started-install.html

Realizamos la conexión.

Revisamos que funciones tenemos disponibles.

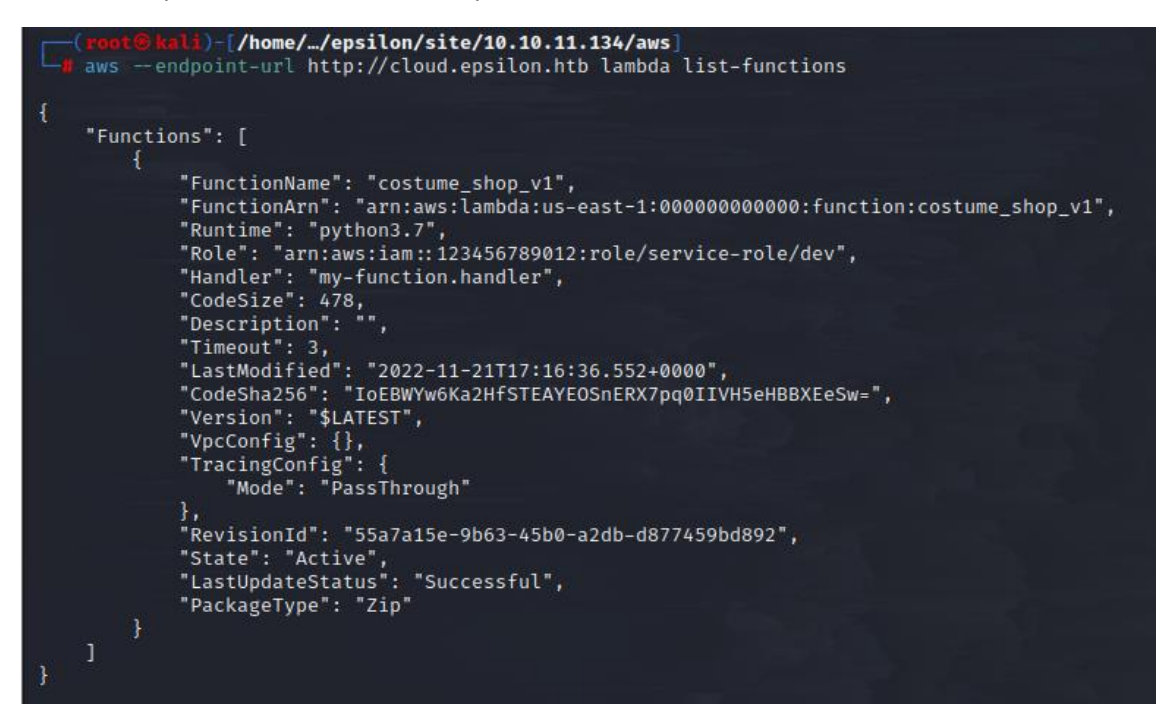

Vamos a obtener la url para posteriormente poder descargarnos el código de la función.

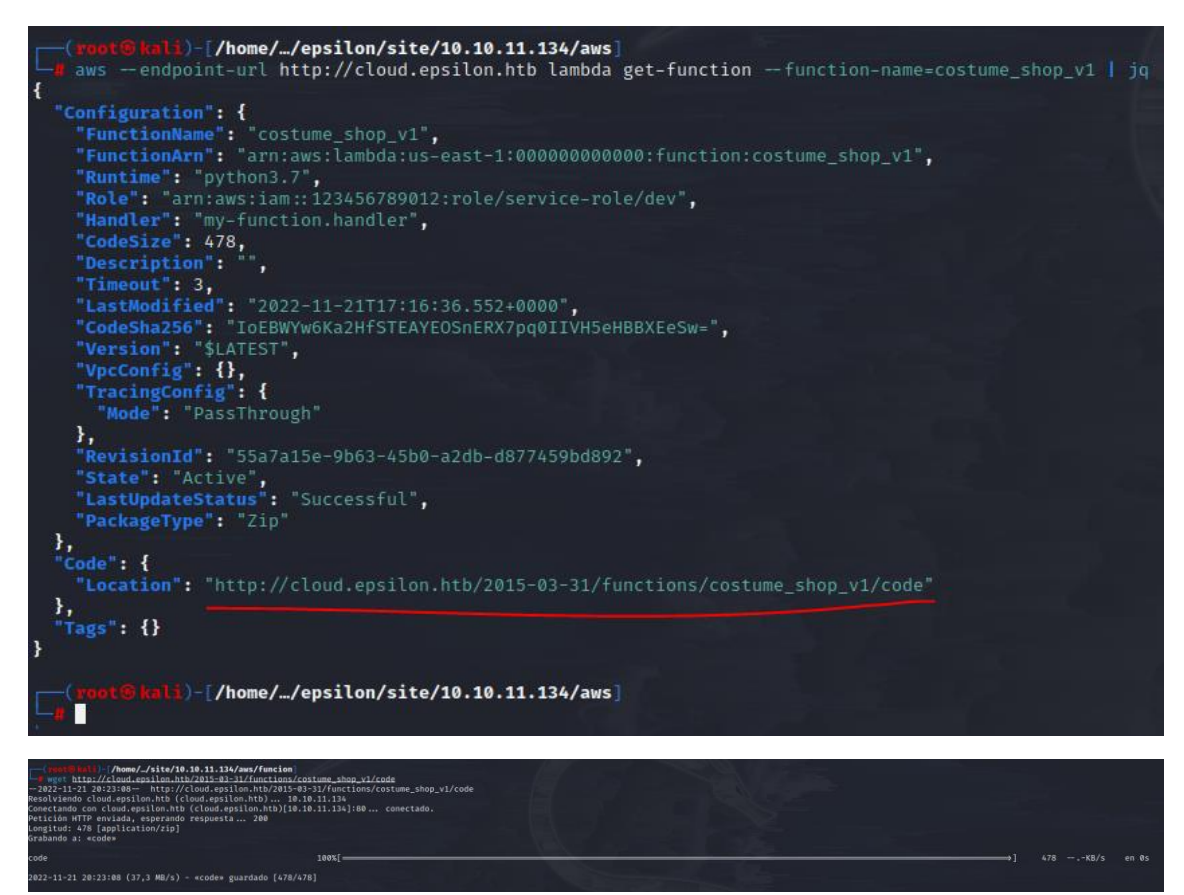

Descomprimimos el fichero descargado y revisamos el fichero lambda\_function.py. Obtenemos el secret. ¿Será válido para generar el json web token?

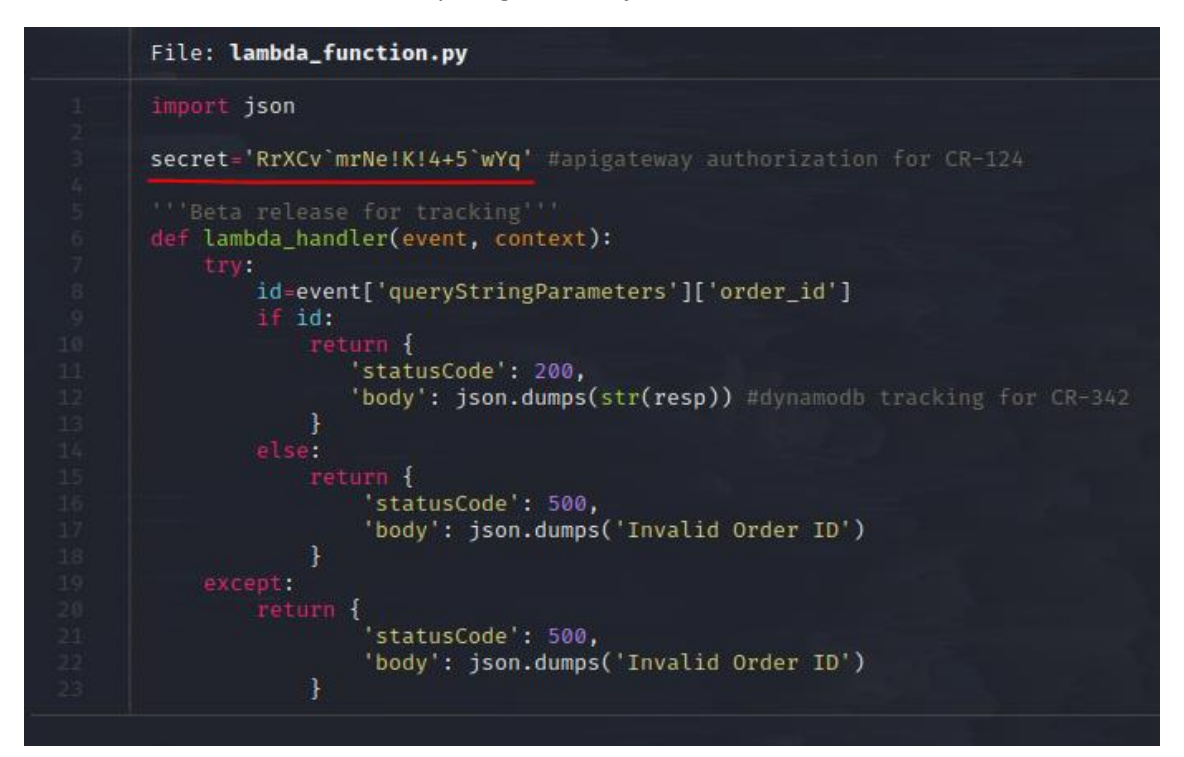

©Dandy\_loco https://dandyloco.github.io/ Buscamos como generar un jwt desde Python: <u>https://pyjwt.readthedocs.io/en/stable/</u>

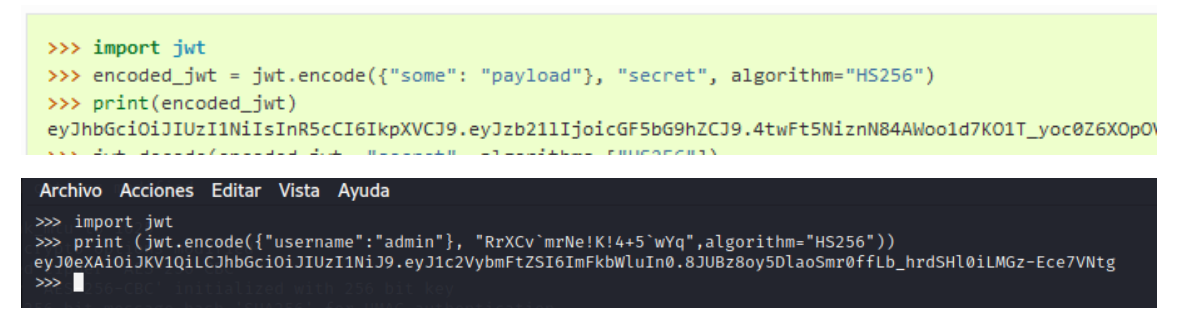

eyJ0eXAiOiJKV1QiLCJhbGciOiJIUzI1NiJ9.eyJ1c2VybmFtZSI6ImFkbWluIn0.8JUBz8oy5DlaoSmr0ff Lb\_hrdSHl0iLMGz-Ece7VNtg

Creamos una cookie en nuestro navegador, llamada auth con el valor anteriormente generado.

|                           |            |                                                                                                    | 6 10 m | 2 2 | A. 18 24              | <b>11</b> 🐂 |       |       |      |                      |
|---------------------------|------------|----------------------------------------------------------------------------------------------------|--------|-----|-----------------------|-------------|-------|-------|------|----------------------|
| 🕞 🖨 Inspector 🗈 Console 🕻 | 🗅 Debugger | 📬 Network 🚯 Style Editor 🖓 Performance 🕕 Memory 🗄 Storage 🕇 Accessibility 🇱 Application                                                                                                    |        |     |                       |             |       |       |      |                      |
|                           |            |                                                                                                    |        |     |                       |             |       |       |      | + C' 🗈               |
| Cache Storage             |            |                                                                                                    |        |     |                       |             |       |       |      |                      |
| ▼ 🗄 Cookies               | auth       | $eyJ0eXAiOiJKV1QiLCJhbGciOiJIUz11NiJ9.eyJ1c2VybmFtZSI6ImFkbWluIn0.8JUBz8oy5DlaoSmr0ffLb_hrdSHlOiLMGz-Ece7VNtgBitestartestarte$ |        |     | Tue, 22 Nov 2022 19:3 |             | false | false | None | Mon, 21 Nov 2022 19: |
| http://10.10.11.134:5000  |            |                                                                                                    |        |     |                       |             |       |       |      |                      |
| Indexed DB                |            |                                                                                                    |        |     |                       |             |       |       |      |                      |
| Local Storage             |            |                                                                                                    |        |     |                       |             |       |       |      |                      |
| Session Storage           |            |                                                                                                    |        |     |                       |             |       |       |      |                      |
|                           |            |                                                                                                    |        |     |                       |             |       |       |      |                      |

Navegamos hacia la web "home" y conseguimos el acceso.

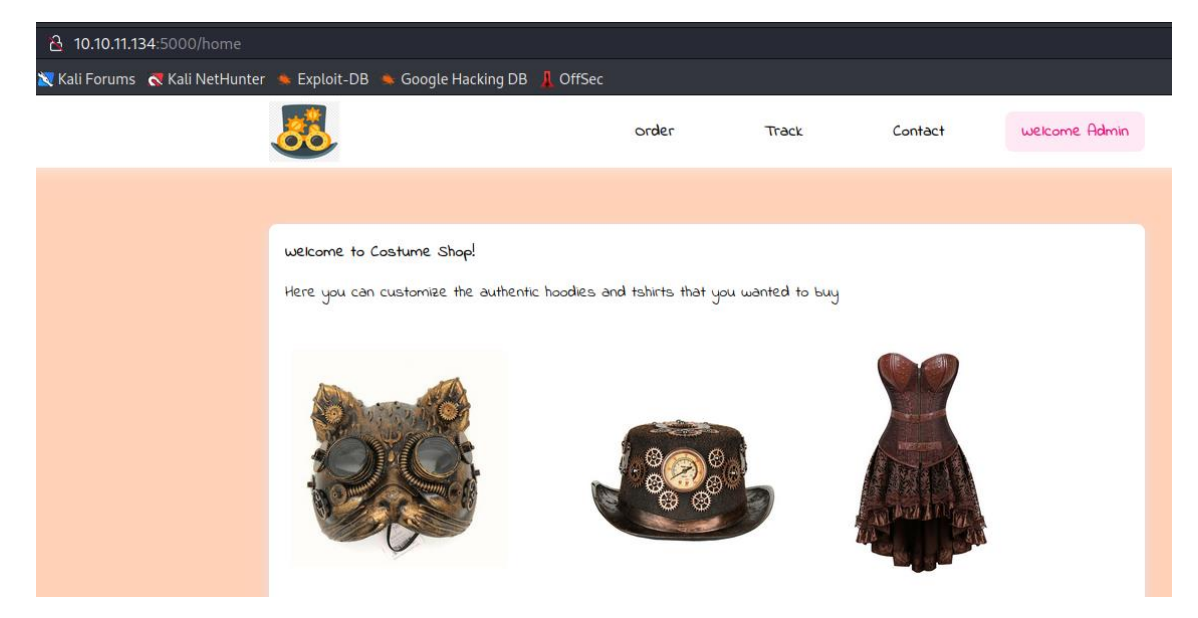

# 3. Explotación y acceso.

En la web "Order" vamos que se acontece un SSTI.

| 🔿 웥 10.10.11.134:5000/order         |                                                                 |                         |       |             |               |
|-------------------------------------|-----------------------------------------------------------------|-------------------------|-------|-------------|---------------|
| ocs 🛛 Kali Forums  🤻 Kali NetHunter | 🌨 Exploit-DB 🔺 Google Hacking                                   | JDB 📕 OffSec            |       |             |               |
|                                     | <u></u>                                                         | order                   | Track | Contact     | welcome Admin |
|                                     |                                                                 |                         |       |             |               |
|                                     | Select your costume and place<br>we've limited stock right now! | 2 an order              |       |             |               |
|                                     | Select a Costume:                                               | Kinetic Kitten Mask 🗸 🗸 | ]     |             |               |
|                                     | Enter Quantity:                                                 | 3                       |       |             |               |
|                                     | Enter Address:                                                  | 3333                    |       | <i>h</i> i. |               |
|                                     | order                                                           |                         |       |             |               |
|                                     |                                                                 |                         |       |             |               |
|                                     |                                                                 |                         |       |             |               |

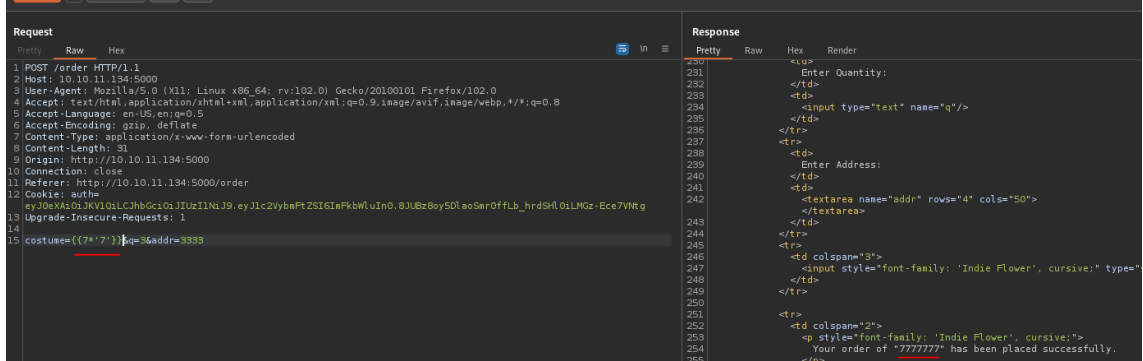

### Podemos ver el /etc/passwd

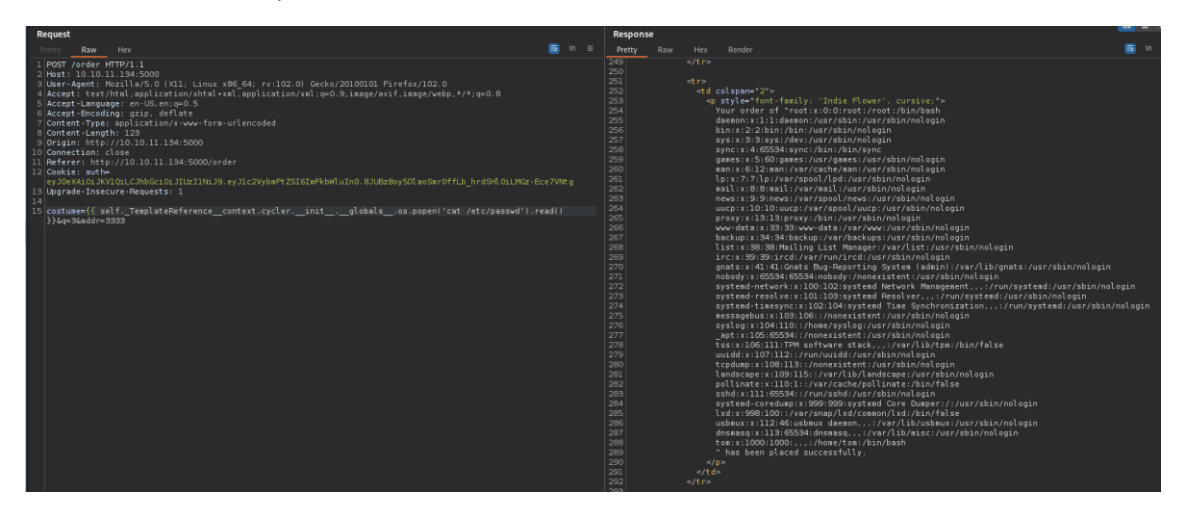

Nos ponemos en escucha con NC y ejecutamos un código malicioso para obtener una reverse shell.

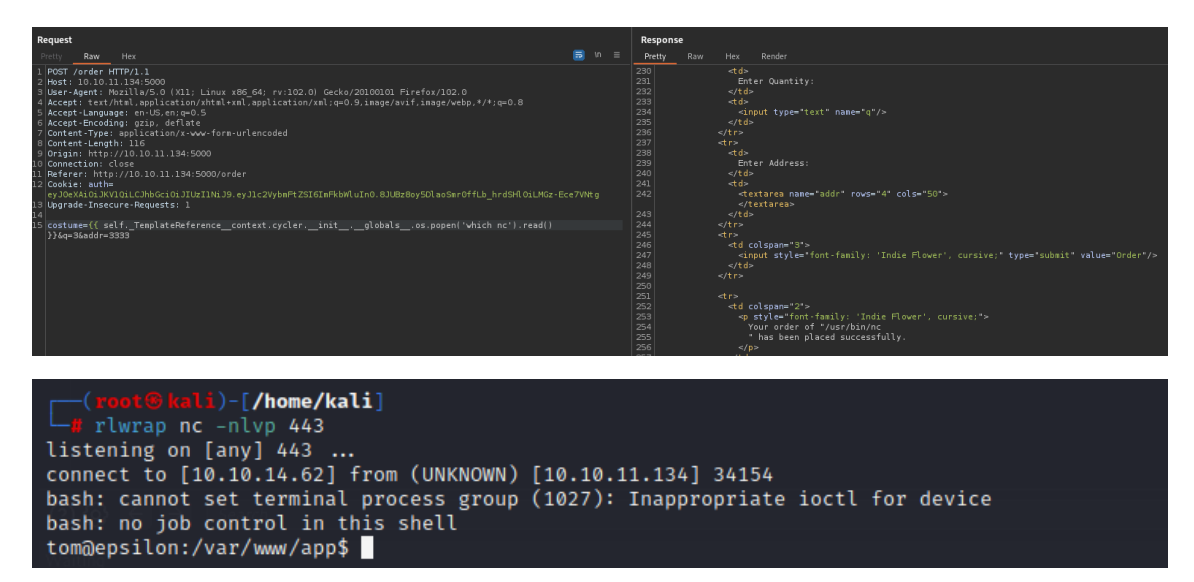

## 4. Escalada de privilegios.

Revisamos los procesos en ejecución con pspy y nos llama la atención la ejecución del fichero /usr/bin/backup.sh.

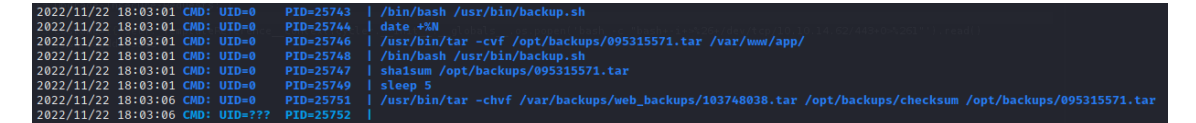

Miramos su contenido. Vemos que durante el proceso de compresión con tar, se usa la opción -h. Eso hace que se siga los enlaces.

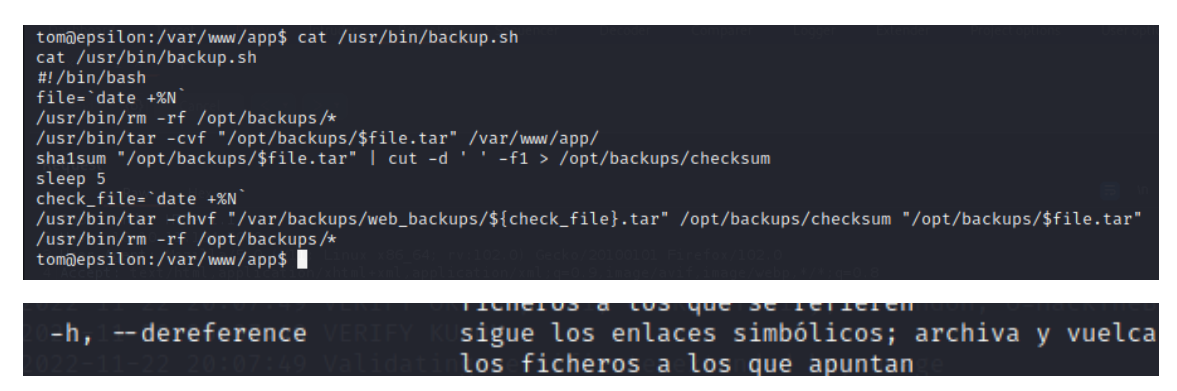

Podemos aprovecharnos de esta opción para descubrir ficheros con acceso privilegiado. Vamos a programar un script que borre el fichero checksum, y cree un enlace simbólico. De tal forma que, cuando se realice la copia de seguridad que realiza /usr/bin/backup.sh, el fichero checksum tendrá la id\_rsa de root.

![](_page_9_Figure_0.jpeg)

Ejecutamos nuestro script. Copiamos la ultima copia de seguridad al directorio tmp, descomprimimos y revisamos los ficheros, concretamente el fichero llamado checksum.

tom@epsilon:/tmp\$ cp /var/backups/web\_backups/485705496.tar .
cp /var/backups/web\_backups/485705496.tar .
tom@epsilon:/tmp\$

tom@epsilon:/var/www/app\$ cat /tmp/opt/backups/checksum cat /tmp/opt/backups/checksum BEGIN OPENSSH PRIVATE KEYb3BlbnNzaC1rZXktdjEAAAAABG5vbmUAAAAEbm9uZQAAAAAAAAAAABAAAB\wAAAAdzc2gtcn NhAAAAAwEAAQAAAYEA1w26V2ovmMpeSCDauNqlsPHLtTP8dI8HuQ4yGY3joZ9zT1NoeIdF 16L/79L3nSFwAXdmUtrCIZuBNjXmRBMzp6euQjUPB/65yK9w8pieXewbWZ6lX1l6wHNygr QFacJOu4ju+vXI/BVB43mvqXXfgUQqmkY62gmImf4xhP4RWwHCOSU8nDJv2s2+isMeYIXE SB8l1wWP9EiPo0NWlJ8WPe2nziSB68vZjQS5yxLRtQvkSvpHBqW90frHWlpG1eXVK8S9B0 1PuEoxQjS0fNASZ2zhG8TJ1XAamxT3YuOhX2K6ssH36WVYSLOF/2KDlZsbJyxwG0V8QkgF u0DPZ0V8ckuh0o+Lm64PFXlSy0Fcb/1SU/wwid4i9aYzhN0Q0xDSPh2vmXxPDkB0/dLA06 wBlOakYszruVLMkngP89QOKLIGasmzIU816KKufUdLSFczig96aVRxeFcVAHgi1ry107Tr oCIJewhvsh8I/kemAhNHjwt3imGulUmlIw/s1cpdAAAFiAR4Z9EEeGfRAAAAB3NzaC1yc2 EAAAGBANcNuldqL5jKXkgg2rjapbDxy7Uz/HSPB7kOMhmN46Gfc09TaHiHRdei/+/S950h cAF3ZlLawiGbgTY15kQTM6enrkI1Dwf+ucivcPKYnl3sG1mepV9ZesBzcoK0BWnCTruI7v r1yPwVQeN5r6l134FEKppGOtoJiJn+MYT+EVsBwjklPJwyb9rNvorDHmCFxEgfJdcFj/RI j6NDVpSfFj3tp84kgevL2Y0EucsS0bUL5Er6RwalvdH6×1paRtXl1SvEvQdNT7hKMUI0tH zQEmds4RvEydVwGpsU92LjoV9iurLB9+llWEizhf9ig5WbGycscBtFfEJIBbtAz2dFfHJL odKPi5uuDxV5UsjhXG/9UlP8MIneIvWmM4TTkDsQ0j4dr5l8Tw5AdP3SwDusAZTmpGLM67 lSzJJ4D/PUDiiyBmrJsyFPNeiirn1HS0hXM4oPemlUcXhXFQB4Ita8tTu066AiCXsIb7If CP5HpgITR48Ld4phrpVJpSMP7NXKXQAAAAMBAAEAAAGBAMULlg7cg8oaurKaL+6qoKD1nD Jm9M2T9H6STENv5//CSvSHNzUgtVT0zE9hXXKDHc6qKX6HZNNIWedjEZ6UfYMDuD5/wUsR EgeZAQ035XuniBPgsiQgp8HIxkaOTltuJ5fbyyT1qfeYPqwAZnz+PRGDdQmwieIYVCrNZ3 A1H4/kl6KmxNdVu3mfhRQ93gqQ5p0ytQhE13b8OWhdnepFriqGJHhUqRp1yNtWViqFDtM1 lzNACW5E1R2eC6V1DGyWzcKVvizzkX0BaD9L0Akd6m9llkrep4QJXDNtqUcDDJdYrg0iLd /Ghihu64/9oj0qxyuzF/5B82Z3IcA5wvdeGEVhhOWtEHyCJijDLxKxROuBGl6rzjxsMxGa gvpMXgUQPvupFyOapnSv6cfGfrUTKXSUwB2qXkpPxs5hUmNjixrDkIRZmcQriTcMmqGIz3 2uzGlUx4sSMmovkCIXMoMSHa7BhEH2WHHCQt6nvvM+m04vravD4GE5cRaBibwcc2XWHQAA AMEAxHVbgkZfM4iVrNteV8+Eu6b1CDmiJ7ZRuNbewS17e6EY/j3htNcKsDbJmSl0Q0HqqP mwGi6Kxa5xx6tKeA8zkYsS6bWyDmcpLXKC7+05ouhDFddEHwBjlCck/kPW1pCnWHuyjOm9 eXdBDDwA5PUF46vbkY1VMtsiqI2bkDr2r3PchrYQt/ZZq9bq6oXlUYc/BzltCtdJFAqLg5 8WBZSBDdIUoFba49ZnwxtzBClMVKTVoC9Ga0BjLa3SUVDukw/GAAAAwQD0scMBrfeuo9CY 858FwSw19DwXDVzVSFpcYbV1CKzlmMHtrAQc+vPSjtUiD+NLOqlj0v6EfTGoNemWnhYbtv wHPJO6Sx4DL57RPiH7LOCeLX4d492hI0H6Z2VN6AA50BywjkrdlWm3sqJdt0BxFul6UIJM 04vqf3TGIQh50EALanN9wgLWPSvYtjZE8uyauSojTZ1Kc3Ww6qe21at8I4NhTmSq9HcK+T KmGDLbE0X50oa2JFH2FCle7XYSTWbSQ9sAAADBA0D9YEjG9+6xw/6gdVr/hP/0S5vkvv3S 527afi2HYZYEw4i9UqRLBjGyku7fmrtwytJA5vqC5ZEcjK92zbyPhaa/oXfPSJsYk05Xjv 6wA2PLxVv9Xj5ysC+T5W7CBUvLHhhefuCMlqsJNL0JsAs9CSqwCIWiJlDi8zHkitf4s6Jp Z8Y4xSvJMmb4XpkDMK464P+mve1yxQMyoBJ55BOm7oihut9st3Is4ckLkOdJxSYhIS46bX BqhGglrHoh2JycJwAAAAxyb290QGVwc2lsb24BAgMEBQ= END OPENSSH PRIVATE KEY-

Nos conectamos por ssh con la id\_rsa obtenida y ganamos acceso como root.

```
Ssh root@10.10.11.134 -i id_rsa
The authenticity of host '10.10.11.134 (10.10.11.134)' can't be established.
ED25519 key fingerprint is SHA256:RoZ8jwEnGGByxNt04+A/cdluslAwhmiWqG3ebyZko+A.
This key is not known by any other names
Are you sure you want to continue connecting (yes/no/[fingerprint])? yes
Warning: Permanently added '10.10.11.134' (ED25519) to the list of known hosts.
Welcome to Ubuntu 20.04.3 LTS (GNU/Linux 5.4.0-97-generic x86_64)
 * Documentation: https://help.ubuntu.com
* Management: https://landscape.canonical.com
* Support: https://ubuntu.com/advantage
   System information as of Tue 22 Nov 2022 07:09:47 PM UTC
   System load:
                                                                 0.0
                                                                 67.8% of 5.78GB
   Usage of /:
   Memory usage:
                                                                 18%
   Swap usage:
                                                                0%
   Processes:
                                                                236
   Users logged in:
                                                                 0
   IPv4 address for br-a2acb156d694: 172.19.0.1
   IPv4 address for docker0:172.17.0.1IPv4 address for eth0:10.10.11.134IPv6 address for eth0:dead:beef::250:56ff:feb9:7cae
0 updates can be applied immediately.
The list of available updates is more than a week old.
To check for new updates run: sudo apt update
Last login: Mon Feb 7 01:51:07 2022
root@epsilon:~# whoami
root@epsilon:~#
```